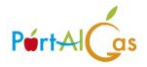

# Sommario

| La nuova gestione della Home Page pagine per i Gas (CMS) | 2 |
|----------------------------------------------------------|---|
| In Pagine                                                | 2 |
| In Voci di Menù                                          | 5 |
| in Immagini                                              | 6 |
| in Documenti                                             | 6 |
| Home Page Pubblica del Gas                               | 6 |
| Home page Riservata ai Soci del Gas                      | 7 |

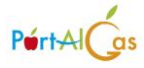

# La nuova gestione della Home Page pagine per i Gas (CMS)

Se il GAS è abilitato al CMS in Utility comparirà il seguente Menù

| Dispensa 👻 Promozioni 👻 | Utility 👻                                         |    |
|-------------------------|---------------------------------------------------|----|
|                         | Stampa documenti<br>Gestione pagine front-end new |    |
|                         | Crea documenti<br>Mail<br>Manuali                 |    |
|                         | Produttori                                        |    |
|                         | I produttori del proprio G.A.S.                   | Τι |

Si atterrerà nella nuova gestione Pagine in NEO, nell'elenco funzionalità a SX comparirà la sezione

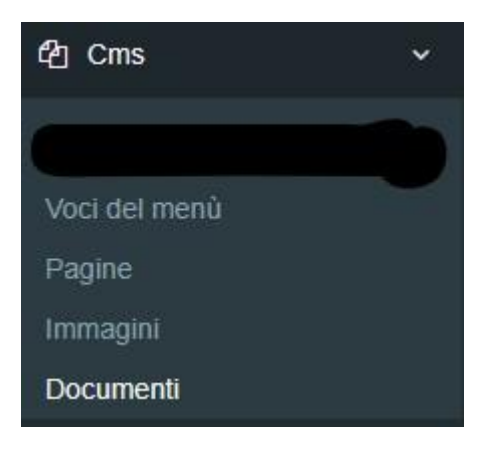

## In Pagine

si creano le varie pagine da associare alle voci di menù

| Pagina Elence        | 0                                  |                                   |                                                                                                    |          |           | > Agg      | jiungi pagina |
|----------------------|------------------------------------|-----------------------------------|----------------------------------------------------------------------------------------------------|----------|-----------|------------|---------------|
| Elenco               |                                    |                                   |                                                                                                    | Totale   | Totale    |            |               |
| Azioni               | Voce del menù                      | Nome della pagina                 | Testo                                                                                                    | immagini | documenti | Creato     | Modificato    |
| Modifica             | Home del G.A.S.                    | Home del G.A.S.                   | G.A.S GRUPPO ACQUISTI SOLIDALI LA CAVAGNETTA STORIA Il nostro gas n                                                                  | 0        | 0         | 30/03/2025 | 31/03/2025    |
| Modifica<br>Cancella | Convenzioni                        | Convenzioni                       | Dopo tante discussioni e diversi mesi di altesa siamo riusciti ad avviare alcune convenzioni per i soci del GAS. Alcune sono state d | 0        | 0         | 31/03/2025 | 31/03/2025    |
| Modifica<br>Cancella | Come Iscriversi al G.A.S.          | Come Iscriversi al G.A.S.         | Come iscriversi al G.A.S e perchèlnnanzitutto prima di decidere di iscriversi ad un gas occorre chiedersi pe                         | 0        | 0         | 31/03/2025 | 31/03/2025    |
| Modifica<br>Cancella | Convenzioni (Riservato ai<br>Soci) | Convenzioni ( Riservato ai soci ) | A Allevamento Avicoli: Cascina LosettaAllevamento avicoli all'aperto nel rispetto del d                                              | 0        | 0         | 31/03/2025 | 31/03/2025    |
| Modifica<br>Cancella | Verbali Gas                        | Verbali Gas                       | Verbali dei Vari Anni                                                                                                    | 0        | 3         | 31/03/2025 | 31/03/2025    |
| Modifica<br>Cancella | Statuto e Regolamento del<br>Gas   | Statuto E Regolamento             | Qui raggruppati i due documenti su Statufo e Regolamento (Versione aggiornata 8 Aprile 2017)                                         | 0        | 2         | 31/03/2025 | 31/03/2025    |

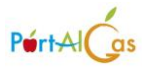

Cliccando Aggiungi Pagina si atterra nel dettaglio dove si inserisce

- il nome della pagina
- il testo
- eventualmente un' immagine (uplodata in precedenza o al momento ) da linkare
- eventualmente i documenti (uplodati in precedenza o al momento ) da linkare

| Elence            |                                        |                    |   |         |         |                 |             | pi              | <b>jina</b> Aggiung |
|-------------------|----------------------------------------|--------------------|---|---------|---------|-----------------|-------------|-----------------|---------------------|
|                   |                                        | Immagini           |   |         |         |                 |             |                 | m                   |
| logo jpg          |                                        | -                  | - |         |         |                 | ibile       | e di menù dispo | Nota<br>Nessuna voo |
|                   | GAS LA CAVAGNETTA<br>TORINO            | GAS LA CAN         |   |         |         |                 |             |                 |                     |
|                   | Trascina qui l'immagine                |                    |   |         |         |                 |             |                 |                     |
|                   |                                        | Ł                  |   | a / 8 B | = = 3 3 | Underline Small | lold /talic | Black - E       | ormal text +        |
|                   |                                        | Documenti          |   |         |         |                 |             |                 |                     |
| vile-2017.pdf     | regolamento regolamento-8-apr          | C Scarica il doc   |   |         |         |                 |             |                 |                     |
| 017.pdf           | arica il documento statuto-8-aprile-20 | C Scarica il doc   |   |         |         |                 |             |                 |                     |
| sdf               | arica il documento 2025-calendario pr  | C Scarica II doc   |   |         |         |                 |             |                 |                     |
| bre-2021.pdf      | rica il documento 1-verbale-22-ottob   | 🗖 🕼 Scarica il doc |   |         |         |                 |             |                 |                     |
| bre-2018.pdf      | arica il documento 5-verbale-17-ottob  | 🔲 🕼 Scarica il doc |   |         |         |                 |             |                 |                     |
| no-2022-copia.pdf | arica il documento 2-verbale-18-giugn  | 🗆 🕼 Scarica il doc |   |         |         |                 |             |                 |                     |
|                   | Trascina qui il dcumento               |                    |   |         |         |                 |             |                 |                     |
|                   |                                        |                    |   |         |         |                 |             |                 |                     |
|                   |                                        |                    |   |         |         |                 |             |                 |                     |
|                   |                                        |                    |   | Salva   |         |                 |             |                 |                     |
|                   |                                        |                    | _ | Salva   |         |                 |             |                 |                     |

Si possono generare 3 tipi di pagine

- **Pagine che contengono elenco di file** ad esempio (caricati in precedenza e mostrati come link) (basta selezionare con la spunta i documenti presenti, eventualmente ordinarli trascinando in alto o

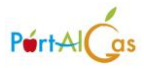

| Docun | nenti                              |
|-------|------------------------------------|
|       | 2-verbale-18-giugno-2022-copia.pdf |
|       | 1-verbale-22-ottobre-2021.pdf      |
|       | 5-verbale-17-ottobre-2018.pdf      |
|       | regolamento-8-aprile-2017.pdf      |
|       | statuto-8-aprile-2017.pdf          |
| O     | 2025-calendario.pdf                |

### - pagina singola

| oce del menù                                                                                                    |                                                                                                    |                                                                                                    |                                                                                                    |                                                                                                    |                                                                                                    |                                             |                                                              |                                                           |                                   |                                                                      |                                                 |                                |                                                                                                    |
|----------------------------------------------------------------------------------------------------|----------------------------------------------------------------------------------------------------|----------------------------------------------------------------------------------------------------|----------------------------------------------------------------------------------------------------|----------------------------------------------------------------------------------------------------|----------------------------------------------------------------------------------------------------|---------------------------------------------|--------------------------------------------------------------|-----------------------------------------------------------|-----------------------------------|----------------------------------------------------------------------|-------------------------------------------------|--------------------------------|----------------------------------------------------------------------------------------------------|
| Convenzioni                                                                                                    |                                                                                                    |                                                                                                    |                                                                                                    |                                                                                                    |                                                                                                    |                                             |                                                              |                                                           |                                   |                                                                      |                                                 |                                |                                                                                                    |
| ome                                                                                                    |                                                                                                    |                                                                                                    |                                                                                                    |                                                                                                    |                                                                                                    |                                             |                                                              |                                                           |                                   |                                                                      |                                                 |                                |                                                                                                    |
| Convenzioni                                                                                                    |                                                                                                    |                                                                                                    |                                                                                                    |                                                                                                    |                                                                                                    |                                             |                                                              |                                                           |                                   |                                                                      |                                                 |                                |                                                                                                    |
| esto                                                                                                    |                                                                                                    |                                                                                                    |                                                                                                    |                                                                                                    |                                                                                                    |                                             |                                                              |                                                           |                                   |                                                                      |                                                 |                                |                                                                                                    |
| A Normal text -                                                                                                    | Black +                                                                                                    | Bold                                                                                                  | Italic                                                                                                 | Underline                                                                                                    | Small                                                                                                    | 66                                          | :=                                                           | i= =                                                      |                                   |                                                                      | •                                               | 2                              |                                                                                                    |
| Von abbiamo defi.                                                                                                    | nto un contra                                                                                                    | allo, ina ai                                                                                          | michevol                                                                                               | mente coglian                                                                                                    | 10 l'occasi                                                                                                  | one di c                                    | JU CHE C                                                     | VICING OI                                                 | icit.                             | o, che co                                                            | munqu                                           | e de                           | eve essere una condizione migliore di quella offerta al pubblico, preghiamo quindi di segna                                                                                                    |
| Non abbiamo defi<br>eventuali dettagli<br>Cliccate su Leggi<br>Le condizioni e                                                                                                    | che possano<br>tutto per ulter<br>di ogni Str                                                                                             | essere sta<br>riori dettag<br>uttura se                                                               | michevol<br>ati trascu<br>gli e l'eler<br>ono inc                                                      | mente coglian<br>Irati nella defir<br>Inco delle Conv<br><b>dicate nell'A</b>                                                                        | io l'occasi<br>izione dell<br>renzioni<br>articolo i                                                         | iserva                                      | enzione;<br>ato "Co                                          | nvenzi                                                    | oni                               | o, che co<br>i Riserv                                                | munqu<br>ato".                                  | e de                           | eve essere una condizione migliore di quella offerta al pubblico, preghiamo quindi di segna                                                                                                    |
| Non abbiamo defi<br>eventuali dettagli<br>Cliccate su Leggi<br>Le condizioni d<br>Chi ci offre la com<br>Chi non ha ritirato<br>( una sola copia p                                                                               | che possano<br>tutto per ulter<br>di ogni Str<br>venzione può<br>la tessera pu<br>er ogni socio                                           | riori dettag<br>uttura si<br>richiedere<br>uò richiedere<br>iscritto, in                              | michevol<br>ati trascu<br>gli e l'eler<br>ono inc<br>e di most<br>erla a glc<br>i caso di              | mente coglian<br>irati nella defir<br>nco delle Conv<br>dicate nell'A<br>trare la Tesser<br>tesoriere@ gi<br>smarrimento e                           | no l'occasi<br>izione dell<br>renzioni<br>articolo r<br>a del GAS<br>mail.com, l<br>e richiesta              | iserva<br>, o veril<br>elimina<br>di una    | ato "Co<br>ficare la p<br>re lo spa<br>nuova te              | nvenzi<br>presenza<br>zio dopo<br>ssera ver               | oni<br>del<br>la i                | o, che co<br>i Riserv<br>I nostro n<br>@]<br>ibe richie:             | munqu<br>ato".<br>ominat                        | e de<br>ivo n                  | eve essere una condizione migliore di quella offerta al pubblico, preghiamo quindi di segna<br>nell'elenco soci che gli verrà fornito.<br>buto per riprodurla ).                                                    |
| Non abbiamo defi<br>eventuali dettagli<br>Cliccate su Leggi<br>Le condizioni<br>Chi ci offre la conv<br>Chi non ha ritirato<br>( una sola copia p<br>Naturalmente sian                                                           | tutto per ulter<br>di ogni Str<br>venzione può<br>la tessera pu<br>er ogni socio<br>no pronti per                                         | essere sta<br>riori dettag<br>uttura si<br>richiedere<br>uò richiedere<br>iscritto, in<br>ricevere n  | michevol<br>ati trascu<br>gli e l'eler<br>ono inc<br>e di most<br>erla a glc<br>n caso di<br>muove pro | mente coglian<br>rrati nella defir<br>nco delle Conv<br><b>dicate nell'A</b><br>trare la Tesser<br>.tesoriere@ gi<br>smarrimento e<br>oposte così da | no l'occasi<br>izione dell<br>renzioni<br>articolo i<br>a del GAS<br>mail.com, i<br>e richiesta<br>poter cop | iserva<br>, o veril<br>[elimina<br>di una i | ato "Co<br>ficare la l<br>ire lo spa<br>nuova te<br>e necess | nvenzi<br>presenza<br>zio dopo<br>ssera ver<br>ità usufri | oni<br>del<br>la l<br>rreb        | o, che co<br>i Riserv<br>I nostro n<br>@]<br>be richie:<br>do di uno | ato".<br>ominat<br>sto il co<br>sconto          | e de<br>ivo n<br>intrib        | eve essere una condizione migliore di quella offerta al pubblico, preghiamo quindi di segna<br>nell'elenco soci che gli verrà fornito.<br>buto per riprodurfa ).<br>a anche sostenendo un diverso fipo di economia. |
| Non abbiamo defi<br>eventuali dettagli<br>Cliccate su Leggi<br>Le condizioni -<br>Chi ci offre la com<br>Chi non ha ritirato<br>( una sola copia p<br>Naturalmente sian<br>Elenco Convenzi<br>A                                  | tutto per ulter<br>di ogni Str<br>venzione può<br>la tessera pu<br>er ogni socio<br>no pronti per<br>oni                                  | riori dettag<br>riori dettag<br>uttura so<br>nichiedere<br>uò richiede<br>iscritto, in<br>ricevere n  | michevol<br>ati trascu<br>gli e l'eler<br>ono inc<br>e di most<br>erla a glc<br>i caso di<br>nuove pro | mente coglian<br>rati nella defir<br>nco delle Conv<br>dicate nell'A<br>trare la Tesser<br>.tesoriere@ gi<br>smarrimento e<br>oposte così da         | to l'occasi<br>izione dell<br>renzioni<br>rrticolo i<br>a del GAS<br>mail.com,<br>e richiesta<br>poter cop   | iserva<br>, o verit<br>[elimina<br>di una i | ato "Co<br>ficare la j<br>rre lo spa<br>nuova te<br>e necess | nvenzi<br>oresenza<br>zio dopo<br>ssera ver<br>ità usufri | oni<br>del<br>la l<br>rreb<br>uen | o, che co<br>i Riserv<br>I nostro n<br>@]<br>do di uno               | munqu<br>ato".<br>ominat<br>sto il co<br>sconto | e de<br>ivo n<br>ntrib<br>) ma | eve essere una condizione migliore di quella offerta al pubblico, preghiamo quindi di segna<br>nell'elenco soci che gli verrà fornito.<br>buto per riprodurla )<br>a anche sostenendo un diverso tipo di economia.  |
| Non abbiano defi<br>eventuali dettagli<br>Cliccate su Leggi<br>Le condizioni -<br>Chi ci offre la com<br>Chi non ha ritirato<br>(una sola copia p<br>Naturalmente sian<br>Elenco Convenzi<br>A<br>- Architettura<br>- Alevamenti | tutto per ulter<br>di ogni Str<br>venzione può<br>la tessera pu<br>er ogni socio<br>no pronti per<br>oni<br>: Domostudi<br>o Avicunicoli: | o<br>cascina l<br>control dettag<br>uttura su<br>richieder<br>iscritto, in<br>ricevere n<br>Cascina I | michevol<br>ati trascu<br>gli e l'eler<br>e di most<br>erla a glic<br>n caso di<br>nuove pro           | mente coglian<br>rrati nella defir<br>nco delle Conv<br><b>licate nell'A</b><br>irare la Tesser<br>tesoriere@ g<br>smarrimento (<br>oposte così da   | to l'occasi<br>izione dell<br>renzioni<br>a del GAS<br>mail.com,<br>e richiesta<br>poter cop                 | iserva<br>, o veril<br>[elimina<br>di una i | ato "Co<br>ficare la j<br>ire lo spa<br>nuova te<br>e necess | nvenzi<br>presenza<br>zio dopo<br>ssera ver<br>ità usufri | oni<br>del<br>la<br>rreb<br>uen   | o, che co<br>i Riserv<br>I nostro n<br>@]<br>be richie:<br>do di uno | ato".<br>ominat<br>sto il co                    | e de<br>ivo n<br>intrib        | eve essere una condizione migliore di quella offerta al pubblico, preghiamo quindi di segna<br>nell'elenco soci che gli verrà fornito.<br>buto per riprodurfa ).<br>a anche sostenendo un diverso tipo di economia. |

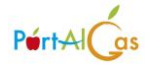

#### - documento direttamente scaricabile (Direttamente da opzione documenti in Voci di menù)

| Voce del menù Modifica                                              |                                     | 🍘 Elenco Voci del menù |
|---------------------------------------------------------------------|-------------------------------------|------------------------|
| Form                                                                |                                     |                        |
| Tipologia di voce di menù                                           |                                     |                        |
| Documento                                                           |                                     |                        |
| Voce del menù                                                       |                                     |                        |
| Calendario Consegne 2025 (PDF)                                      |                                     |                        |
| Documenti                                                           |                                     |                        |
| 2025-calendario.pdf                                                 | *                                   | Aggiungi documento     |
| C Visibile a tuffi                                                  | Z Attivo                            |                        |
| Nota                                                                | Nota                                |                        |
| Se pubblico sarà visibile a front-end anche a chi non è autenticato | Se attivo sarà visibile a front-end |                        |
|                                                                     |                                     |                        |
| Salva                                                               |                                     |                        |
|                                                                     |                                     |                        |

### In Voci di Menù

si può definire l'elenco e l'ordine delle pagine o documenti che vuoi far vedere (è possibile sempre scegliere se visibili a tutti o solo ai soci)

| Voci del menù                   |                    | + Aggiungi una nuova voce di menù                                                                                 |
|---------------------------------|--------------------|----------------------------------------------------------------------------------------------------|
| Elenco                          |                    |                                                                                                    |
| * Home del G.A.S.               | tipologia 🏶 Pagina | Visibile a tutti (senza autenticazione) (2 Modifica la pagina                                                     |
| Come Iscriversi al G.A.S.       | tipologia 🗅 Pagina | Visibile a tutti (senza autenticazione) 27 Modifica la pagina<br>27 Modifica la voce di menù<br>18 Cancella       |
| Statuto e Regolamento del Gas   | tipologia 🗋 Pagina | Visibile solo ai propri gasisti autenticati (2º Modifica la pagina<br>C2º Modifica la voce di menù<br>C2 Cancelta |
| * Convenzioni                   | tipologia 🗋 Pagina | Visibile a tutti (senza autenticazione) (2º Modifica la pagina<br>(2º Modifica la voce di menù<br>Cancella        |
| Convenzioni (Riservato ai Soci) | tipologia 🗋 Pagina | Visibile solo ai propri gasisti autenticati (? Modifica la pagina<br>(? Modifica la voce di menù<br>e Cancella    |

Spostando i singoli rettangoli si cambia l'ordinamento e con il bottone verde al fondo si salva

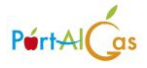

## in Immagini

si possono uplodare immagini semplicemente trascinandole nel riquadro o cancellarle dall'elenco con il cestino

| Immagini Aggiungi |          |                    |                  |
|-------------------|----------|--------------------|------------------|
| Form              |          |                    |                  |
|                   | Trasc    | ina qui l'immagine |                  |
| Nome              |          | Size               | Pagina           |
| EAS LA COMPONETA  | logo jpg | 868.42 kb          | Nessuna pagina 🛛 |

#### in Documenti

si possono uplodare i documenti semplicemente trascinandoli nel riquadro o cancellarle dall'elenco con il cestino

| orm                    |                                    |                    |                                |                       |     |
|------------------------|------------------------------------|--------------------|--------------------------------|-----------------------|-----|
|                        |                                    | Trascina qui il do | cumento                        |                       |     |
| lome                   |                                    | Size               | Voce del menù                  | Pagina                |     |
| Scarica il documento   | regolamento-8-aprile-2017.pdf      | 596.26 kb          |                                | Statuto E Regolamento | > 0 |
| Scarica il documento   | statuto-8-aprile-2017.pdf          | 404.74 kb          |                                | Statuto E Regolamento |     |
| 🖻 Scarica il documento | 2025-calendario.pdf                | 666.81 kb          | Calendario Consegne 2025 (PDF) |                       |     |
| Scarica il documento   | 1-verbale-22-ottobre-2021.pdf      | 147.84 kb          |                                | Verbali Gas           |     |
| Scarica il documento   | 5-verbale-17-ottobre-2018.pdf      | 508.37 kb          |                                | Verbali Gas           |     |
| Scarica il documento   | 2-verbale-18-giugno-2022-copia.pdf | 136.74 kb          |                                | Verbali Gas           |     |

## Home Page Pubblica del Gas

Ecco quindi a Front End la nuova Home page Pubblica del Gas

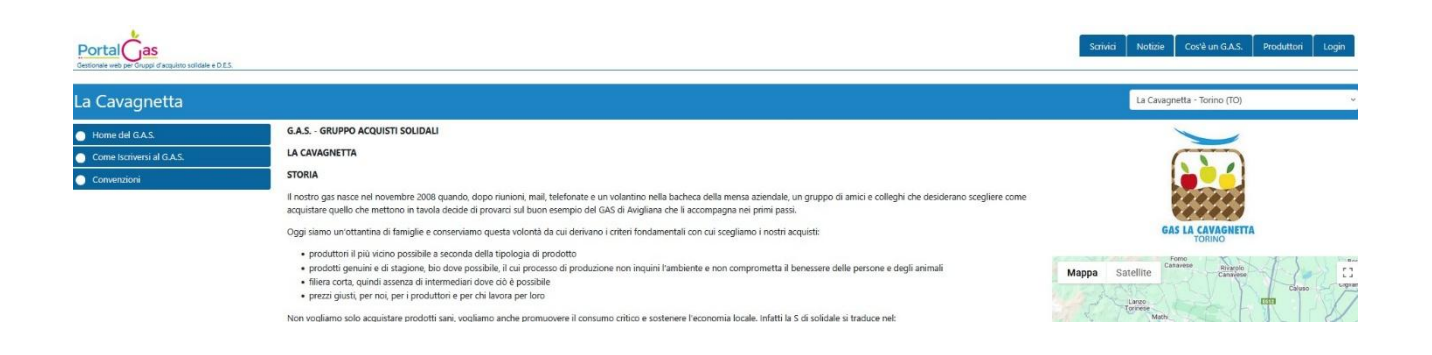

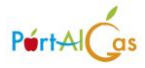

### Home page Riservata ai Soci del Gas

Mentre il lato riservato mostrerà (dopo la login) anche le pagine riservate ai soli soci del proprio Gas cliccando su Home del Gas

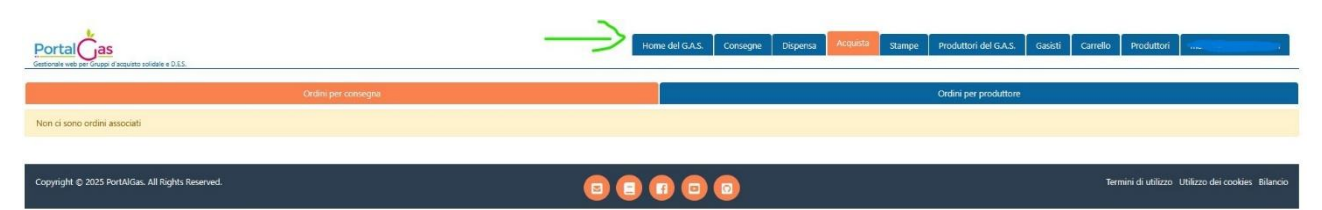

#### Si avrà il menù completo

| Portal cas<br>Gestionale web per Gruppi d'acquisto solidale e D.E.S. | Home del G.A.S. Consegne Dispensa Acquista Stampe Produttori o                                                                                                    | lel G.A.S. Gasisti Carrello Produttori mala |
|----------------------------------------------------------------------|----------------------------------------------------------------------------------------------------|---------------------------------------------|
| La Cavagnetta                                                        |                                                                                                    | La Cavagnetta - Torino (TO)                 |
| Home del G.A.S.                                                      | G.A.S GRUPPO ACQUISTI SOLIDALI                                                                                                    |                                             |
| Come Iscriversi al G.A.S.                                            | LA CAVAGNETTA                                                                                                    |                                             |
| Statuto e Regolamento del Gas                                        | STORIA                                                                                                    |                                             |
| <ul> <li>Convenzioni</li> </ul>                                      | Il nostro gas nasce nel novembre 2008 quando, dopo riunioni, mail, telefonate e un volantino nella bacheca della mensa aziendale, un gruppo di amici e colleghi che desiderano scegliere come<br>accuistare quello che mettono in tavola decide di orovarci sul buon esempio del GAS di Avidiano che li accompana nei primi passi. |                                             |
| <ul> <li>Convenzioni (Riservato ai Soci)</li> </ul>                  | Doni siano un'ottantina di faminise e conservismo questa volontà da qui derivano i criteri fondamentali con qui scantiano i notri acquisti:                                                                                                    | GAS LA CAVAGNETTA                           |
| 😭 2025-calendario.pdf                                                | <ul> <li>unduttori il ili kino nosibile a sonota della tindonia di unduttori.</li> </ul>                                                                                                    | TORINO                                      |
| Verbali Gas                                                          |                                                                                                    | Mappa Satellite Control of the second       |
|                                                                      | amusione oere osparare economicne.<br>Gi siamo dati il nome "la cavagnetta", come il cestino dove si mettono i funghi quando si va nel bosco o le erbe quando si va nel prati parché crediamo che l'ambiente che ci ospita e ci nutre<br>vada presevato prima di ogni altra cosa.                                                  | Giarero Chassano                            |

via principessa Clotilde 78